## COVID 19: SETTING UP YOUR SYSTEM TO CONTROL GYM ACCESS A STEP BY STEP GUIDE

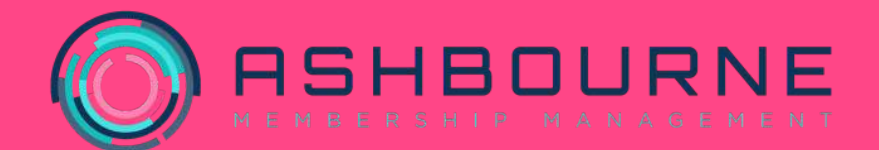

## **Covid 19 access restrictions**

**Membership types -** To start with you'll need to change each of your membership types to you're your club rules around access restrictions.

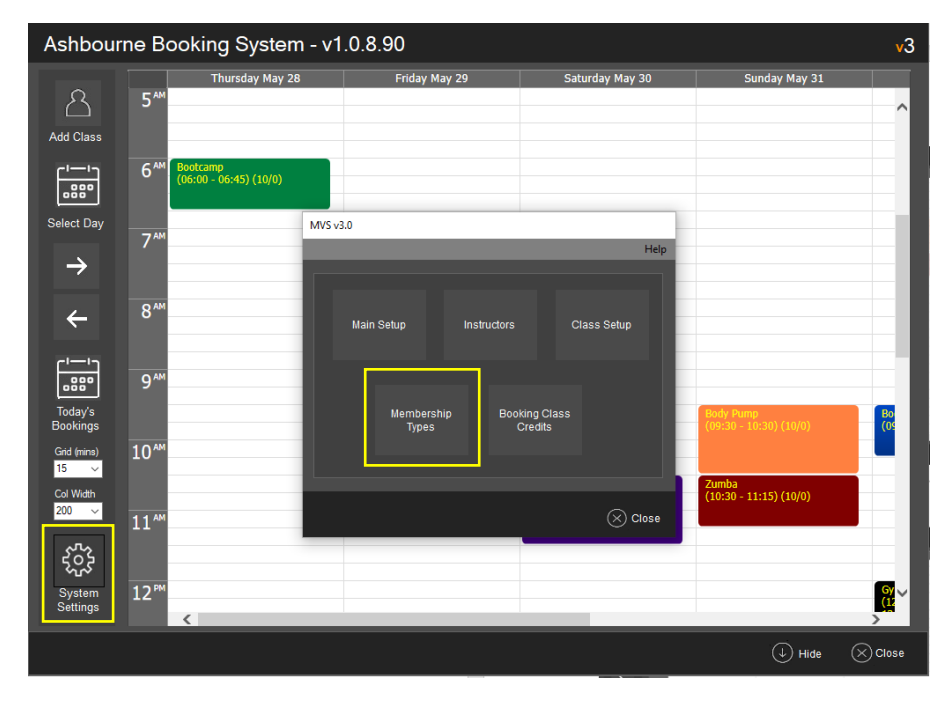

1. Open up your Ashbourne class bookings software and click on 'system settings', and then on 'membership types'.

| Description                       | Entry<br>Type | Week<br>Start | Week<br>Finish | Sat<br>Start | Sat<br>Finish | Sun<br>Start | Sun<br>Finish | Gym<br>Access | Access to<br>Zone | Visits<br>Period | Visits<br>Allowed | FacilityN |
|-----------------------------------|---------------|---------------|----------------|--------------|---------------|--------------|---------------|---------------|-------------------|------------------|-------------------|-----------|
| 12 Month Paid in Full             | Peak          | 0000          | 0000           | 0000         | 0000          | 0000         | 0000          | Both          | 1                 |                  | 0                 |           |
| Class Only                        | Feak          | 0000          | 0000           | 0000         | 0000          | 0000         | 0000          | Class Only    | 1                 |                  | 0                 | 74        |
| Complimentary                     | Peak          | 0000          | 0000           | 0000         | 0000          | 0000         | 0000          | Both          | 1                 |                  | 0                 | All       |
| Day Pass                          | Peak          | 0000          | 0000           | 0000         | 0000          | 0000         | 0000          | Both          | 1                 |                  | 0                 | All       |
| Full Membership (1 Month Rolling) | Peak          | 0000          | 0000           | 0000         | 0000          | 0000         | 0000          | Both          | 1                 |                  | 0                 | All       |
| Full Membership (12 Months)       | Peak          | 0000          | 0000           | 0000         | 0000          | 0000         | 0000          | Both          | 1                 |                  | 0                 | All       |
| On Demand                         | Peak          | 0000          | 0000           | 0000         | 0000          | 0000         | 0000          | Gym Only      |                   |                  | 0                 | All       |
| Staff                             | Peak          | 0000          | 0000           | 0000         | 0000          | 0000         | 0000          | Both          | 1#3               |                  | 0                 | All       |
| Staff (Studio)                    | Peak          | 0000          | 0000           | 0000         | 0000          | 0000         | 0000          | Both          | 1                 |                  | 0                 | All       |
|                                   |               |               |                |              |               |              |               |               |                   |                  |                   |           |
|                                   |               |               |                |              |               |              |               |               |                   |                  |                   |           |

2. Select the membership type you'd like to create access rules for. You might wish to let certain membership types access more than others.

| Membership Type                | ∍ New∖Edit            |                        |              |                            |                     | v3                       |
|--------------------------------|-----------------------|------------------------|--------------|----------------------------|---------------------|--------------------------|
| Member Type Description        | 12 Month Paid in Full | Class Name             | CreditsValue | Show On<br>Booking<br>Site | Select              | 0.1.14                   |
| Facility No:                   | Ali                   | Abs                    | 1            | Yes                        |                     | Records                  |
| Member Type                    | Peak ~                | Body Combat            | 1            | Yes                        |                     |                          |
|                                | Start <u>Finish</u>   | Body Pump              | 1            | Yes                        |                     |                          |
| Weekly Time:                   | 0000 0000             | Bootcamp               | 1            | Yes                        |                     |                          |
| Saturday Time:                 | 0000 0000             | Boxercise              | 1            | Yes                        |                     | Clear<br>Selected        |
| Sunday Time:                   | 0000 0000             | Boxercise Circuits     | 1            | Yes                        |                     | Records                  |
|                                |                       | Circuits               | 1            | Yes                        |                     |                          |
| Access Type:                   | Class Only ~          | Covid 19 - Access slot | 1            | Yes                        |                     |                          |
| No of Gym Visits Allowed:      | ~ 0                   | Express Legs Bums Tums | 1            | Yes                        |                     | Set Class                |
|                                |                       | Gym Induction          | 1            | Yes                        |                     | Available on<br>Selected |
|                                | -                     | HIIT                   | 1            | Yes                        |                     | Records                  |
| Edit Zones                     | 1                     | HITT & Abs             | 1            | Yes                        |                     |                          |
|                                |                       | Indoor Cycling         | 1            | Yes                        |                     | Set Class                |
| Class Booking S                | Site Restrictions     | Kettlebells            | 1            | Yes                        |                     | UnAvailable              |
| No of Classes Allowed:         | Day 🗸 0               | Legs Bums & Tums       | 1            | Yes                        |                     | on Selected              |
| Bookin in Advance (Days)       | 3                     | Pilates                | 1            | Yes                        |                     | Necorus                  |
| Offeret by (Houre)             | 9                     | RPM                    | 1            | Yes                        |                     |                          |
| Oliser by (Flouis)             |                       | Yoga                   | 1            | Yes                        |                     | Set Credit               |
| Use Reserve Lists:             | Yes 🗸                 | Zumba                  | 1            | Yes                        |                     | Value on<br>Selected     |
| Use Credits:                   | No                    |                        |              |                            |                     | Records                  |
| Allow Credits Refund/Expires I | n: No 🗸 12 Months     |                        |              |                            |                     |                          |
| Lock Class Before              | 0 Hour                |                        |              |                            |                     |                          |
| Lock Cancel Before             | 1 Hour                | No of Rec: 19          |              | ))                         | Selected Record : 0 |                          |
| Save                           |                       |                        |              |                            |                     | 🛞 Close                  |

- 3. To make sure <u>all</u> members have to book a time slot for the gym, make sure Access Type is set to 'Class Only'.
- 4. We have allowed each member to book one class per day. Changing this would allow members to book multiple slots, or additional classes.
- 5. By restricting the number of days in advance members can book to 3 days, members will be less likely to forget they have booked the slot.
- 6. By offsetting the release time of classes by 9 hours, members will be able to book from 9 in the morning, 3 days before a given access slot. If this value is left at zero, slots will become available for booking at midnight, which may be frustrating for members if demand is high.
- 7. Finally, we recommend you lock cancellations to at least an hour before a slot is due to commence. This avoids the system notifying the next member on the reserve list if someone cancels minutes before their slot is due to start.

## Creating time slots for your facility

Creating time slots will allow a restricted number of people to pre book access to your facility via your online class booking link.

| Ashbou                                    | rne B | ooking System -                    | v1.0.8.90           |                          |            |                                     | <mark>v</mark> 3                                                                                                    |
|-------------------------------------------|-------|------------------------------------|---------------------|--------------------------|------------|-------------------------------------|----------------------------------------------------------------------------------------------------|
| Add Class                                 | 5**   | Thursday May 28                    | Friday May 29       | Satur                    | day May 30 | Sunday May 31                       | ^                                                                                                    |
| -''<br>.88°                               | 6**   | Bootcamp<br>(06:00 - 06:45) (10/0) |                     |                          |            |                                     |                                                                                                    |
| Select Day                                | 7**   | N                                  | rvs v3.0            |                          | Help       |                                     |                                                                                                    |
| <del>(</del>                              | 8**   | _                                  | Main Setup Ins      | tructors Clas            | is Setup   |                                     |                                                                                                    |
| Today's<br>Bookings                       | 9**   |                                    | Membership<br>Types | Booking Class<br>Credits |            | Body Pump<br>(09:30 - 10:30) (10/0) | Bo<br>(05                                                                                                    |
| Grid (mins)<br>15 ↓<br>Col Width<br>200 ↓ | 10*** |                                    |                     |                          |            | Zumba<br>(10:30 - 11:15) (10/0)     |                                                                                                    |
| 503<br>203                                | 11**  | _                                  |                     |                          | Close      |                                     |                                                                                                    |
| System<br>Settings                        | 12    | <                                  |                     | _                        |            |                                     | , and the second second |
|                                           |       |                                    |                     |                          |            | 🕁 Hide                              | Close                                                                                                    |

1. To start with we need to set up a new class. Open up your Ashbourne class bookings software and click on 'system settings', and then on 'class setup'.

| ClassSet | ClassName              | Location     | Colour |
|----------|------------------------|--------------|--------|
| 671      | Pilates                | Studio       | #0047. |
| 672      | Yoga                   | Studio       | #4000. |
| 699      | Gym Induction          | Gym Floor    | #0000. |
| 1748     | нит                    | Studio       | #0047. |
| 1850     | Zumba                  | Studio       | #8000. |
| 1997     | RPM                    | Cycle Studio | #C0C0. |
| 3053     | Kettlebells            | Studio       | #0080. |
| 3063     | Body Combat            | Studio       | #0047. |
| 3333     | Bootcamp               | Studio       | #0080. |
| 3334     | Indoor Cycling         | Cycle Studio | #0047. |
| 3335     | Abs                    | Studio       | #FF00. |
| 3336     | HITT & Abs             |              | #FF00. |
| 3420     | Boxercise              | Studio       | #0047. |
| 3421     | Boxercise Circuits     | Studio       | #0047. |
| 3801     | Express Legs Bums Tums | Studio       | #FF80. |
| 3912     | Covid 19 - Access slot | Whole Gym    | #00FF. |

2. Go to New Class Setup to create an access slot.

| Class Setup Nev   | n∕Edit                                       |                              |
|-------------------|----------------------------------------------|------------------------------|
| Class Name        | Covid 19 - Access slot                       |                              |
| Class Description | Access slot to cater for reduced<br>capacity |                              |
| Class Location    | Whole Gym                                    | Setup Background Colour> 🗸 🗸 |
| 🛞 Save            |                                              | 🚫 Close                      |

3. Create a 'class' name, description and location for your restricted access slot. This will be what your members see when they are booking.

| Ashbou             | rne Bo          | oking System                       | - v1.0.8.90  |             |                 |                        | <mark>v</mark> 3 |
|--------------------|-----------------|------------------------------------|--------------|-------------|-----------------|------------------------|------------------|
| රි                 | 5-14            | Thursday May 28                    | Friday May 2 | 9           | Saturday May 30 | Sunday May 31          | ^                |
| Add Class          | 6**             | Bootcamp<br>(06:00 - 06:45) (10/0) |              |             |                 |                        |                  |
| Select Day         | 7 <sup>-M</sup> |                                    | MVS v3.0     |             | Help            |                        |                  |
| ÷                  | 8 ***           |                                    | Main Setup   | Instructors | Class Setup     |                        |                  |
| Today's            | 9***            |                                    | Membership   | Booking C   | 1865            | Body Pump              | Bo               |
| Grid (mins)        | 10 ***          |                                    | ijpes.       | Credits     |                 | Zumba                  |                  |
| 200 V              | 11**            |                                    |              |             | 🛞 Close         | (10:30 - 11:15) (10/0) |                  |
| System<br>Settings | 12™             | <                                  |              |             | _               |                        | <b>8</b> ~       |
|                    |                 |                                    |              |             |                 | (1) Hide               | Close            |

4. We then need to set up an instructor for the slot. Go to system settings and then click 'instructors'.

| Instructors List |                               |
|------------------|-------------------------------|
|                  |                               |
| Instructors Name | ^                             |
| Annette          |                               |
| Kellie           |                               |
| Melissa          | _                             |
| Fitness Team     |                               |
| Pam              | _                             |
| Rob              |                               |
| Rebecca          |                               |
| Graeme           |                               |
| Louise           | _                             |
| Luke             |                               |
| Gareth           | _                             |
| Jessie           |                               |
| Jacqui           | _                             |
| Cover            |                               |
| Rachel           | _                             |
| Usman            | <b></b>                       |
| New Instructor   | Delete Selected<br>Instructor |
| No of Rec: 17    | ⊗ Close                       |

5. Click new instructor

| In | structors Se                 | tup          |        |   |
|----|------------------------------|--------------|--------|---|
|    | Instructors Name             | Fitness team |        |   |
|    | Instructor Login<br>Password |              | l<br>I |   |
| (~ | ) Save                       |              |        | 9 |

6. Create a team name. Don't worry about creating an instructor login and password in this instance.

| С | lass New/Edit                 |                                         |                      |
|---|-------------------------------|-----------------------------------------|----------------------|
|   |                               |                                         |                      |
|   |                               |                                         |                      |
|   | Class Name                    | Covid 19 - Access slot (Whole Gym ) 🗸 🗸 | Add/Edit Class Setup |
|   | Instructor                    | Fitness Team 🗸 🗸                        | Add/Edit Instructor  |
|   | Class Size                    | 100                                     |                      |
|   | Class Date                    | 02 June 2020 🗐 🔻                        |                      |
|   | Start Time (Hour)             | 19 🗸 Start Time (Mins) 00 🗸             |                      |
|   | Class Duration (Mins)         | <mark>45. →</mark>                      |                      |
|   | Repeat Class<br>Repeat Period | Yes 🗸<br>DAILY 🗸                        |                      |
|   | View Booked<br>Members        | Find Member                             | Delete Class         |
|   | Save ⊘                        |                                         | × Close              |

7. From the dropdown menu select the class and instructor you've created, class size (i.e. your capacity for the reduced access slot) and date.

For 'time and duration' we recommend making the access slot 45 minutes, this gives each group time to leave the gym without coming into contact with the next class. Moreover, members will automatically be able to swipe in 15 minutes before their allotted time slot.

You can repeat the class daily until normal opening is allowed.

If you are looking to create block entry slots, it's best to set your access slots up on a Saturday and then select the repeat period to 'Daily'. This will mean you only need to set up each slot once.

| Ashbour                            | ne B           | ooking System - v1                                                                                                    | .0.8.90                                                                                                    |                                                                                                    |                                                   | <b>v</b> 3                    |
|------------------------------------|----------------|----------------------------------------------------------------------------------------------------|----------------------------------------------------------------------------------------------------|----------------------------------------------------------------------------------------------------|---------------------------------------------------|-------------------------------|
| 0                                  |                | Thursday May 28                                                                                                    | Friday May 29                                                                                                    | Saturday May 30                                                                                           | Sunday May 31                                     |                               |
|                                    | 2™             | Covid 19 - Access sibit<br>(14:00 - 14:50) (100/0)                                                                                                    | Courd 19 - Arcess skit<br>(14:00 - 14:58) (180/0)                                                                                                    | Courd 10 -<br>Access slot<br>(14:00 -<br>14:51) (100/0)         Gym Induction<br>(14:00 -<br>14:45) (2/0) | Covid 49 - Access slot<br>(14:00 - 14:50) (160/0) |                               |
| Select Day                         | 3™             | Covid 19 - Access sibi<br>(15:00 - 15:50) (100/0)                                                                                                    | Covid 19 - Access sibit<br>(15:00 - 15:50) (100/0)                                                                                                    | Covid 19 - Access sint<br>(15x00 - 15-50) (100/0)                                                         | Covid 19 - Access slot<br>(15:00 - 15:50) (100/0) |                               |
| $\rightarrow$                      | 4 <sup>™</sup> | Covid 19 - Acrise slot<br>(16:00 - 16:50) (160/0)                                                                                                    | Covid 19 - Access slot<br>(16:00 - 16:50) (100/0)                                                                                                    | Cowid 19 - Access slot<br>(16:00 - 16:50) (100/0)                                                         | Covid 19 - Access slot<br>(16:00 - 16:50) (100/0) | (18                           |
|                                    | 5™             | Covid 19 -<br>Aurass slot<br>(17:00 -<br>17:50) (100/8)                                                                                                    | Covid 19 - Access abit<br>(1/30) - 17/50) (100/0)                                                                                                    | Covid 19 - Access slot<br>(17:00 - 17:50) (100/0)                                                         | Covid 19 - Acress slot<br>(17:00 - 17:50) (100/0) |                               |
| Today's<br>Bookings<br>Grid (mins) | 6™             | Coval 10 -<br>Arcess slot<br>(18)00 -<br>18(50) (100/0)                                                                                                    | Covid 19<br>- Access<br>eloi<br>(18:00 -<br>(18:15 -<br>Induction                                                                                      | Courd 49 - Access elok<br>(18:00 - 18:50) (100/0)                                                         | Cowid 19 - Access slot<br>(18:00 - 18:50) (160/0) | Co<br>19<br>Act<br>slo        |
| 15 ∨<br>Col Width<br>200 ∨         | 7™             | Covid 19<br>- Access<br>christic (19:00 -<br>(19:01) - 19:45)<br>- 19:45)<br>- 19:45<br>- 19:45 | Covid 19<br>- Access<br>aloi<br>(13)(0) - Gym<br>Gym<br>Induction<br>(13)(0) - 19(5)<br>(14)(0) - 19(45)<br>Induction<br>(19)(0) - 19(45)<br>Induction | Covid 10 - Access (lot<br>(19:00 - 19:50) (100/0)                                                         | Covil 19 - Access slot<br>(13:00 - 19:50) (160/0) | C0<br>- 4<br>sl0<br>(15<br>20 |
| کر<br>System                       | 8 <sup>™</sup> | Covel 19<br>- Access<br>sbt<br>(20:0) -                                                                                                    | Covid 19 - Acces slot<br>(20:00 - 20:50) (100/0)                                                                                                    | Covid 19 - Acces slok<br>(20:00 - 20:50) (100/0)                                                          | Covid 19 - Access slot<br>(20:00 - 20:50) (100/0) |                               |
| Settings                           | 9 <sup>™</sup> | <                                                                                                    |                                                                                                    |                                                                                                    |                                                   | >                             |
|                                    |                |                                                                                                    |                                                                                                    |                                                                                                    | ↓ Hide                                            | Close                         |

8. Repeat step 7 for every time slot you'd like to create, and you should end up with something like this.

| Velcome Toby Wassell                                                                                                    |                                                             |
|----------------------------------------------------------------------------------------------------|-------------------------------------------------------------|
| Create                                                                                                    |                                                             |
| Date                                                                                                    |                                                             |
| 🖬 Thu 28 May 🗸                                                                                                    |                                                             |
|                                                                                                    |                                                             |
| Book This Class Description Access slot to cater for reduced capacity.                                                                                      |                                                             |
|                                                                                                    |                                                             |
|                                                                                                    |                                                             |
| Covid 19 - Access slot                                                                                                    | 16:00                                                       |
| Covid 19 - Access slot Covid 19 - Access slot                                                                                                    | 16:00                                                       |
| Covid 19 - Access slot<br>Covid 19 - Access slot<br>Express Legs Bums Tums                                                                                  | 16:00<br>17:00<br>17:45                                     |
| Covid 19 - Access slot<br>Covid 19 - Access slot<br>Express Legs Bums Tums<br>Covid 19 - Access slot                                                        | 16-00<br>17-00<br>17-40<br>18-00                            |
| Covid 19 - Access slot<br>Covid 19 - Access slot<br>Express Legs Bums Tums<br>Covid 19 - Access slot<br>Gym Induction                                       | 16:00<br>17:00<br>17:44<br>18:00<br>19:00                   |
| Covid 19 - Access slot<br>Covid 19 - Access slot<br>Express Legs Bums Tums<br>Covid 19 - Access slot<br>Gym Induction<br>Covid 19 - Access slot             | 16:00<br>17:00<br>17:44<br>18:00<br>19:00<br>19:00          |
| Covid 19 - Access slot<br>Covid 19 - Access slot<br>Express Legs Bums Tums<br>Covid 19 - Access slot<br>Gym Induction<br>Covid 19 - Access slot<br>Bootcamp | 16:00<br>17:00<br>17:45<br>18:00<br>19:00<br>19:00<br>19:15 |

9. How your class booking site might look for members.